# **Google Adwords Bot (GAB) or Desktop Bot**

# **Manual Instructions**

In this instruction, I will tell you about the latest developments of the Google AdWords bot and how to use it, how to enter websites and keywords, how to add a proxy, how to set rounds, and information about the remaining features.

As you know a Desktop Bot clicks on your competitor's Google ads. If you know someone has been attacking your ads, you should return the favor by using this tool.

Now Let's start.

### **Main Components**

Google AdWords Desktop Bot has three main components which are:

- Dashboard
- Logs Module
- Browser (Google Chrome)

#### **First Dashboard**

| Dashboard                                                                                                    | _ 🗆 😣                                                                                                    |
|----------------------------------------------------------------------------------------------------|----------------------------------------------------------------------------------------------------|
| Time Proxy Round No N/A                                                                                                    | _                                                                                                    |
| User Agent Screen Resolution N/A                                                                                                    | _                                                                                                    |
| RT BOT III COLUMNS 🚽 FILTERS 🚍 DENSITY 🕁 EXPORT 🧃 REMOVE TEMPORARY 🍵 REMOVE PE                                                                                                    | MANENTLY                                                                                                    |
| Round No# Website Keyword Cl <b>T</b> Pr                                                                                                    | xy User                                                                                                    |
| 485c-8f8d-d8fd36454d4d 23 https://cashofferpl we buy homes 📀 ht                                                                                                    | o://prox Moz                                                                                                    |
| 485c-8f8d-d8fd36454d4d 32 https://cashofferpl we buy ugly houses 🤡 ht                                                                                                    | o://prox Moz                                                                                                    |
| 485c-8f8d-d8fd36454d4d 55 https://cashofferpl we buy homes 📀 ht                                                                                                    | o://prox Moz                                                                                                    |
| 485c-8f8d-d8fd36454d4d 56 https://cashofferpl we buy ugly houses 🤡 ht                                                                                                    | o://prox Moz                                                                                                    |
| -49bc-8d51-8995fd5935a5 79 https://cashofferpl we buy homes 🤡 ht                                                                                                    | o://prox Moz                                                                                                    |
| Bows per page: 100 = 1–100 of 256                                                                                                    | tivate Windows<br>to Settings to activate Win                                                                                               |
| User Agent       N/A         N/A         RT BOT III COLUMNS PEILTERS = DENSITY L EXPORT ■ REMOVE TEMPORARY ■ REMOVE PE         Round No#       Website         Round No#       Website         Keyword       Cl ▼         Pr         485c-8f8d-d8fd36454d4d       23         https://cashofferpl       we buy homes         485c-8f8d-d8fd36454d4d       32         https://cashofferpl       we buy ugly houses         485c-8f8d-d8fd36454d4d       55         https://cashofferpl       we buy ugly houses         485c-8f8d-d8fd36454d4d       56         https://cashofferpl       we buy ugly houses         485c-8f8d-d8fd36454d4d       56         https://cashofferpl       we buy ugly houses         485c-8f8d-d8fd36454d4d       56         https://cashofferpl       we buy ugly houses         49bc-8d51-8995fd5935a5       79         https://cashofferpl       we buy homes         2       2         Rows per page:       100 ▼ | MANENTLY :MANENTLY :xy :://prox :://prox :://prox :://prox :://prox :://prox :://prox :://prox :://prox :://prox :://prox :://prox :://prox |

### Second Logs Module

| Waiting Time: | 2 Status: STARTING Campaign ID: fa00fa8e-704d-4b94-b892-6709ba2d3ec5                                                                                                    | Logs (Old)                                              | _ 🗆 😣             |
|---------------|----------------------------------------------------------------------------------------------------|---------------------------------------------------------|-------------------|
| [23:16:38]    | (inde_m       WEBSI_m       KEYWO_m       MOBIL_m       DESKT_m       SCREE_m       GOOGL_m       _2CAP_m       PROXI_m       PROXY_m       IS_IN_m       IS_CO_m       IS_CO_m       IS_1         config       Array       Array       Array       Array       Barray       Array       Barray       Barray <td>MO IS_IM IS_KE NUMBE.<br/>se false "Rando "450"<br/>mize"</td> <td>. BOT_S<br/>Object</td> | MO IS_IM IS_KE NUMBE.<br>se false "Rando "450"<br>mize" | . BOT_S<br>Object |
| 0 [23:16:38]  | Total No of Rounds: 450                                                                                                    |                                                         |                   |
| 0 [23:16:38]  | Total No of Keywords: 5                                                                                                    |                                                         |                   |
| 0 [23:16:38]  | Keyword Sequence: Randomize                                                                                                    |                                                         |                   |
| 0 [23:16:38]  | Shopping Ads: false                                                                                                    |                                                         |                   |
| 0 [23:16:39]  | Min Delay: 2                                                                                                    |                                                         |                   |
| 0 [23:16:39]  | Max Delay: 4                                                                                                    |                                                         |                   |
| 0 [23:16:39]  | Is Incognito Mode: false                                                                                                    |                                                         |                   |
| 0 [23:16:39]  | Is Convert To English: false                                                                                                    |                                                         |                   |
| 0 [23:16:39]  | Is Images Disabled: false                                                                                                    |                                                         |                   |
| 0 [23:16:39]  | Is Mobile: false                                                                                                    |                                                         |                   |
| 0 [23:16:39]  | Google URL: g <u>oogle.com</u>                                                                                                    |                                                         | Ac                |
| App Version   | Disk Space Left       Running Time       Rounds Processed         C: 14487.69 MB       00:00:00       1/450                                                                                                    | Max Logs CL                                             | EAR LOGS          |

### Third Browser (Google Chrome)

| Waiting Time: | 2 Status: RUNNING Campaign ID: fa00fa8e-704  | G we buy ugly houses - Google Sea X +                                                                      |
|---------------|----------------------------------------------|----------------------------------------------------------------------------------------------------|
| 0 [23:19:02]  | Checking for mobile modal!                   | $\leftarrow \rightarrow C$ Q Use your location? A google com/search?g=we+huv+uglv+houses&scalesv=550770362 |
| 0 [23:19:02]  | No Mobile Modal Detected!                    |                                                                                                    |
| 0 [23:19:02]  | Checking for desktop modal!                  | Chrome is being Allow www.google.com.to:                                                                   |
| 0 [23:19:02]  | No Desktop Modal Detected!                   | Chrome is being Allow www.google.com to.                                                                   |
| 0 [23:19:04]  | Checking For Consent Form                    | Know your location                                                                                         |
| 0 [23:19:04]  | No Consent Form Detected!                    |                                                                                                    |
| 0 [23:19:06]  | Checking For Convert To English Pop Up       | On every visit Only this time Block X 🦊                                                                    |
| 0 [23:19:06]  | No Convert To English Pop Up Detected!       |                                                                                                    |
| 0 [23:19:09]  | Searching For: we buy ugly houses            |                                                                                                    |
| 0 [23:19:16]  | Waiting For Search Results Body Element.     | Images Reviews BBB Reddit Near me In california Owner Pho                                                  |
| 🝐 [23:19:16]  | Checking Captchas and Modals Again.          |                                                                                                    |
| 0 [23:19:16]  | Checking For Recaptcha                       | About 28,900,000 results (0,47 seconds)                                                                    |
| 0 [23:19:16]  | No Recaptcha Detected!                       |                                                                                                    |
| 0 [23:19:19]  | Checking For Recaptcha                       | Sponsored                                                                                                  |
| 0 [23:19:20]  | No Recaptcha Detected!                       | - iburned een                                                                                              |
| 0 [23:19:22]  | Checking For Modals                          | bttps://www.ibuved.com                                                                                     |
| 0 [23:19:22]  | Checking for mobile modal!                   | - https://www.ibuysd.com                                                                                   |
| 0 [23:19:22]  | No Mobile Modal Detected!                    | San Diego's # 1 Home Buyer - We Buy San Diego Homes 🛛 🧱                                                    |
| 0 [23:19:22]  | Checking for desktop modal!                  | We Buy Your House for Cash In Any Condition. I Buy SD is SD's #1 Home Buyer.                               |
| 0 [23:19:22]  | No Desktop Modal Detected!                   | BBB Rating A. No Repairs. Close in 7 Days. Are You In a Hurry to Sell Your House?                          |
|               |                                              | Get a No-Obligation                                                                                        |
|               |                                              | Beel estate general - San Diago - Classed - Onora 8 AM Tua                                                 |
|               |                                              | Real estate agency · San Diego · Closed · Opens & Alvi Tue                                                 |
|               |                                              | Customer Testimonials                                                                                      |
|               |                                              | Hear What Customers Have to Say About Their Experience W/ I Buy SD!                                        |
|               |                                              |                                                                                                    |
|               |                                              | Have A Question?                                                                                           |
|               |                                              | Look Through I Buy SD's FAQ Or Contact Us When Best For You                                                |
| App Version   | Disk Space Left Running Time Rounds Processe | Go to Settings to activate Windows.                                                                        |
| 305           | C: 14466 46 MB 00:01:38 3/450                | CLEAR LOGS                                                                                                 |

Now I will explain these three main components step by step.

## 1-Dashboard

The front UI of this dashboard consists of 11 columns that perform different roles you can monitor and also has bot running time, proxy, round number, keywords, and website Which tells you at what round number of keywords on which website that bot has been clicked or not. Other features if you click three horizontal lines at the top left corner of a Dashboard.

|       |                                      | ][         | Dashboard           |      |                   |        |           | _ (                               |                      |
|-------|--------------------------------------|------------|---------------------|------|-------------------|--------|-----------|-----------------------------------|----------------------|
|       | <b>Bot Running Time</b>              |            | Proxy<br>N/A        |      | Round No          |        |           |                                   |                      |
|       | Keyword<br>N/A                       | User Agent |                     |      | Screen Reso       | lution | 1         |                                   |                      |
| SCHED | ULE BOT 💽 START BOT 💷 COLUMNS 🚍      |            | NSITY 🕁 EXPORT 🧵    | RE   | EMOVE TEMPORAR    | Y 📋    | REMOVE    | PERMANEN                          | ĽY                   |
| No#   | Campaign ID 🛧                        | Round No#  | Website             | K    | eyword            | CI     | Ŧ         | Proxy                             | User                 |
| 25482 | 01a911f5-5b70-485c-8f8d-d8fd36454d4d | 23         | https://cashofferpl | w    | e buy homes       | 0      |           | http://prox                       | Moz                  |
| 25531 | 01a911f5-5b70-485c-8f8d-d8fd36454d4d | 32         | https://cashofferpl | W    | e buy ugly houses | 0      |           | http://prox                       | Moz                  |
| 25624 | 01a911f5-5b70-485c-8f8d-d8fd36454d4d | 55         | https://cashofferpl | W    | e buy homes       | 0      |           | http://prox                       | Moz                  |
| 25635 | 01a911f5-5b70-485c-8f8d-d8fd36454d4d | 56         | https://cashofferpl | W    | e buy ugly houses | 0      |           | http://prox                       | Moz                  |
| 22735 | 0c8d76eb-619d-49bc-8d51-8995fd5935a5 | 79         | https://cashofferpl | W    | e buy homes       | 0      |           | http://prox                       | Moz                  |
|       |                                      |            |                     |      |                   | -      |           | Activate Wir<br>Go to Settings to | dows<br>activate Wir |
|       |                                      |            | R                   | lows | s per page: 100 👻 | 1      | -100 of 2 | 25676 <                           | >                    |

When you click on the red circle, the settings proxies and analytics will open in front of you.

- Settings
- Proxies
- Analytics

See below in the picture.

|      | Dashboard |                     |                              |                     |                     |               |                                          |                 |
|------|-----------|---------------------|------------------------------|---------------------|---------------------|---------------|------------------------------------------|-----------------|
| ×    |           | 1e                  | Proxy<br>N/A                 |                     | Round No            |               |                                          |                 |
|      | Dashboard |                     |                              |                     |                     |               |                                          |                 |
| ۵    | Settings  |                     | User Agent                   |                     | Screen Resolu       | ition         | _                                        |                 |
| ¢,   | Proxies   | OT III COLUMNS 🗄    | <b>9</b> FILTERS <b>=</b> DE | NSITY 🕁 EXPORT 🍵    | REMOVE TEMPORARY    | <b>REMOVE</b> | PERMANENTL                               | Y               |
| a la | Analytics |                     | Round No#                    | Website             | Keyword             | Cl <b>T</b>   | Proxy                                    | User            |
|      |           | -8f8d-d8fd36454d4d  | 23                           | https://cashofferpl | we buy homes        |               | http://prox                              | Moz             |
|      |           | -8f8d-d8fd36454d4d  | 32                           | https://cashofferpl | we buy ugly houses  | <b>S</b>      | http://prox                              | Moz             |
| 4    |           | -8f8d-d8fd36454d4d  | 55                           | https://cashofferpl | we buy homes        | ⊘             | http://prox                              | Moz             |
|      |           | -8f8d-d8fd36454d4d  | 56                           | https://cashofferpl | we buy ugly houses  | ⊘             | http://prox                              | Moz             |
|      |           | c-8d51-8995fd5935a5 | 79                           | https://cashofferpl | we buy homes        | <             | http://prox                              | Moz             |
|      |           |                     |                              |                     |                     | A             | ctivate Windows<br>to Settings to activa | ;<br>ite Window |
|      |           |                     |                              | R                   | ows per page: 100 🔻 | 1-100 of 2    | 5709 <                                   | >               |

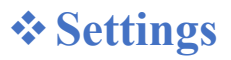

When you open Settings, you will be presented with four different features, including **Bot**, **Browser Fingerprints**, **Websites**, and **Keywords**.

- Bot
- Browser Fingerprints
- ✤ Websites
- Keywords

|                                                                                                    |                                                                                                    | :                   | Settings   |                                        | _ 🗆 😣                                                 |  |  |
|----------------------------------------------------------------------------------------------------|----------------------------------------------------------------------------------------------------|---------------------|------------|----------------------------------------|-------------------------------------------------------|--|--|
| =                                                                                                    | вот                                                                                                    |                     | s websites | Q<br>s keywords                        |                                                       |  |  |
| Bot Settings<br>Proxy Mode<br>Proxy<br>select your proxy mode                                                                               | Rounds<br>450<br>Please Enter No of R                                                                                                    | ounds Min Seconds 2 | (Sec)      | Max Seconds<br>4<br>Maximum Wait (Sec) |                                                       |  |  |
| Randomize                                                                                                    | Keyword Sequence       Search Engine         Randomize       google.com         select your keywords sequence       select your preferred search engine |                     |            |                                        |                                                       |  |  |
| Browser Settings<br>Convert To English Mobile Browser Disable Images Incognito Mode Show Browser Info Screen Services Use Built-In 2Captcha |                                                                                                    |                     |            |                                        |                                                       |  |  |
|                                                                                                    |                                                                                                    |                     |            |                                        | Activate Windows<br>Go to Settings to activate Window |  |  |

Bot

|                                                                                                    |                                                                                                    | Settir                                 | ngs                    |               | _ 🗆 😣                                                 |  |  |  |
|----------------------------------------------------------------------------------------------------|----------------------------------------------------------------------------------------------------|----------------------------------------|------------------------|---------------|-------------------------------------------------------|--|--|--|
| =                                                                                                    | вот                                                                                                    | <b>BROWSER FINGERPRINTS</b>            | <b>WEBSITES</b>        | Q<br>KEYWORDS |                                                       |  |  |  |
| Bot Settings<br>Proxy Mode<br>Proxy<br>select your proxy mode                                                                                             | Rounds<br>450<br>Please Enter No of Ro                                                                       | Min Seconds<br>2<br>Minimum Wait (Sec) | Max Sec<br>4<br>Maximu | m Wait (Sec)  |                                                       |  |  |  |
| Targeting         Keyword Sequence         Randomize         google.com         select your keywords sequence         select your preferred search engine |                                                                                                    |                                        |                        |               |                                                       |  |  |  |
| Browser Settings<br>Convert To English                                                                                                    | Browser Settings<br>Convert To English Mobile Browser Disable Images Incognito Mode Show Browser Info Screen |                                        |                        |               |                                                       |  |  |  |
| Use Built-In 2Captch                                                                                                    | a                                                                                                    |                                        |                        |               |                                                       |  |  |  |
|                                                                                                    |                                                                                                    |                                        |                        |               | Activate Windows<br>Go to Settings to activate Window |  |  |  |

In this option you can set up rounds, maximum time, minimum time, and also keyword sequence other technical features are there, and also 2Captcha is built in a Bot.

**Working Style:** Once you set the round on it, it will continue to do its work automatically, you can do something else in the meantime and check it again after a few hours.

When everything is setup then you set a round for example 400 rounds on the bot. These 400 rounds will approximately last four or three hours after which you can restart it again after these hours. It Depends on rounds.

And you can check it after some interval or some hours to see if it is working properly or not.

## **Browser Fingerprints**

|          |             |        |                              | Sett                            | tings                           |                        | _ 🗆 😣                                                |
|----------|-------------|--------|------------------------------|---------------------------------|---------------------------------|------------------------|------------------------------------------------------|
|          | Ξ           |        | вот                          | ©<br>BROWSER FINGERPRINTS       | <b>O</b> WEBSITES               | Q<br>KEYWORDS          |                                                      |
|          |             |        |                              | Desktop UAs 🔲 Mobile U,         | As <b>[]</b> Screen Resolutions |                        |                                                      |
|          | <b>①</b> AI | DD III | Columns \Xi Filters 🗮 Densit | TY E DELETE                     |                                 |                        |                                                      |
|          |             | No#    | Desktop User Agents          |                                 |                                 |                        | Active                                               |
|          |             | 0      | Mozilla/5.0 (Windows NT 1    | 0.0; Win64; x64) AppleWebKit/53 | 37.36 (KHTML, like Gecko)       | Chrome/103.0.0.0 Safa  | ari/                                                 |
|          |             | 1      | Mozilla/5.0 (Windows NT 1    | 0.0; WOW64) AppleWebKit/537.3   | 36 (KHTML, like Gecko) Ch       | rome/103.0.0.0 Safari/ | 53                                                   |
|          |             | 2      | Mozilla/5.0 (Windows NT 1    | 0.0) AppleWebKit/537.36 (KHTM   | IL, like Gecko) Chrome/103      | 3.0.0.0 Safari/537.36  | -                                                    |
| T<br>Are |             |        |                              |                                 |                                 |                        |                                                      |
|          |             |        |                              |                                 |                                 |                        |                                                      |
|          |             |        |                              |                                 |                                 |                        |                                                      |
|          |             |        |                              |                                 |                                 |                        | Activate Windows<br>Go to Settings to activate Windo |
|          |             |        |                              |                                 | Ro                              | ws per page: 100 ▼     | 1-3 of 3                                             |

Browser fingerprints in software help track and identify users based on the unique characteristics of their web browsers, enabling personalized experiences, security, and analytics. However, they can also raise privacy concerns due to potential tracking without explicit user consent

#### Websites

|            |        |                            | Settir                    | ıgs                  |                      |                            | _ 🗆 😣                 |
|------------|--------|----------------------------|---------------------------|----------------------|----------------------|----------------------------|-----------------------|
| Ξ          |        | вот                        | ©<br>BROWSER FINGERPRINTS | <b>⊕</b><br>WEBSITES | Q<br>KEYWORDS        |                            |                       |
| <b>①</b> A | DD III | COLUMNS \Xi FILTERS 🔳 DENS | TTY 📋 DELETE              |                      |                      |                            |                       |
|            | No#    | Website                    |                           |                      |                      | Active                     | 1                     |
|            | 0      | https://homeguysmn.com     | 1                         |                      |                      |                            |                       |
|            | 1      | https://eacoohomebuyers    | com/                      |                      |                      |                            |                       |
|            | 2      | https://www.chrisbuyshor   | nesminneapolis.com/       |                      |                      | -                          |                       |
|            | 3      | https://tlhomesolutions.ib | ouyhouses.com/            |                      |                      |                            |                       |
|            | 4      | https://homesteadroad.co   | pm/                       |                      |                      |                            |                       |
|            | 5      | https://eaglecashbuyers.c  | com/                      |                      |                      |                            |                       |
|            | 6      | https://valtrustusa.com/   |                           |                      |                      |                            |                       |
|            | 7      | https://webuyhousesallye   | ar.com/                   |                      |                      | Activate                   | Windows               |
|            |        |                            |                           |                      | Rows per page: 100 👻 | Go to Settin<br>1–11 of 11 | gs to activate Windov |

### How to add websites

How to add the website to the bot, you have to click on the three horizontal lines in the Dashboard, then after clicking on the settings, click on the website, after clicking on Add, you have to enter your existing websites. You can enter as many websites as you want.

### Keywords

|            |        |                           | Setti                            | ngs             |                   | _ 🗆 😣                                             |
|------------|--------|---------------------------|----------------------------------|-----------------|-------------------|---------------------------------------------------|
| Ξ          |        | вот                       | <b>©</b><br>BROWSER FINGERPRINTS | <b>WEBSITES</b> | Q<br>KEYWORDS     |                                                   |
| <b>•</b> A | DD III | COLUMNS \Xi FILTERS 🗮 DEN | SITY 🧧 DELETE                    |                 |                   |                                                   |
|            | No#    | Keyword                   |                                  |                 |                   | Active                                            |
|            | 0      | we buy ugly houses        |                                  |                 |                   | -                                                 |
|            | 1      | we buy homes              |                                  |                 |                   | -                                                 |
|            | 2      | we buy houses             |                                  |                 |                   | -                                                 |
|            | 3      | I buy ugly homes          |                                  |                 |                   | -                                                 |
|            | 4      | we buy old houses         |                                  |                 |                   | -                                                 |
|            |        |                           |                                  |                 |                   |                                                   |
|            |        |                           |                                  |                 |                   |                                                   |
|            |        |                           |                                  |                 |                   | Activate Windows                                  |
|            |        |                           |                                  | Row             | s per page: 100 👻 | Go to Settings to activate Window<br>1-5 of 5 < > |

#### How to add keywords

How to add the keywords in the bot, you have to click on the three horizontal lines in the Dashboard, then after clicking on the settings, click on the keywords, after clicking on Add, you have to enter keywords. You can enter as many keywords as you want.

## **\*** Proxies

|   |     |      |            |          |              | Proxies        |           |              |                                  | _ 🗆 😣                                                     |
|---|-----|------|------------|----------|--------------|----------------|-----------|--------------|----------------------------------|-----------------------------------------------------------|
|   |     |      | AI         | D III CO | DLUMNS 🖵 FIL | TERS 📕 DENSITY | DELETE    |              |                                  |                                                           |
|   | No# | Туре | Host       | Port     | Private      | Username       | Password  | Active       | ſ                                |                                                           |
|   | 0   | http | proxy.pack | 31112    | true         | msim1392       | 5A1vfYucv |              |                                  |                                                           |
|   | 1   | http | proxy.pack | 31112    | true         | msim1392       | 5A1vfYucv |              |                                  |                                                           |
|   |     |      |            |          |              |                |           |              |                                  |                                                           |
|   |     |      |            |          |              |                |           |              |                                  |                                                           |
|   |     |      |            |          |              |                |           |              |                                  |                                                           |
| ľ |     |      |            |          |              |                |           |              |                                  |                                                           |
| 8 |     |      |            |          |              |                |           |              |                                  |                                                           |
|   |     |      |            |          |              |                |           |              |                                  |                                                           |
| 1 |     |      |            |          |              |                |           |              | 2 102 10                         |                                                           |
|   |     |      |            |          |              |                | Rows per  | rpage: 100 - | Activat<br>Go to Set<br>1-2 of 2 | 2 Windows<br>tings to activate Window<br><b>&lt; &gt;</b> |

If you have proxies or you will get it from any source or if you have no idea our agent will inform you about it and then you will add it from here as mentioned above picture.

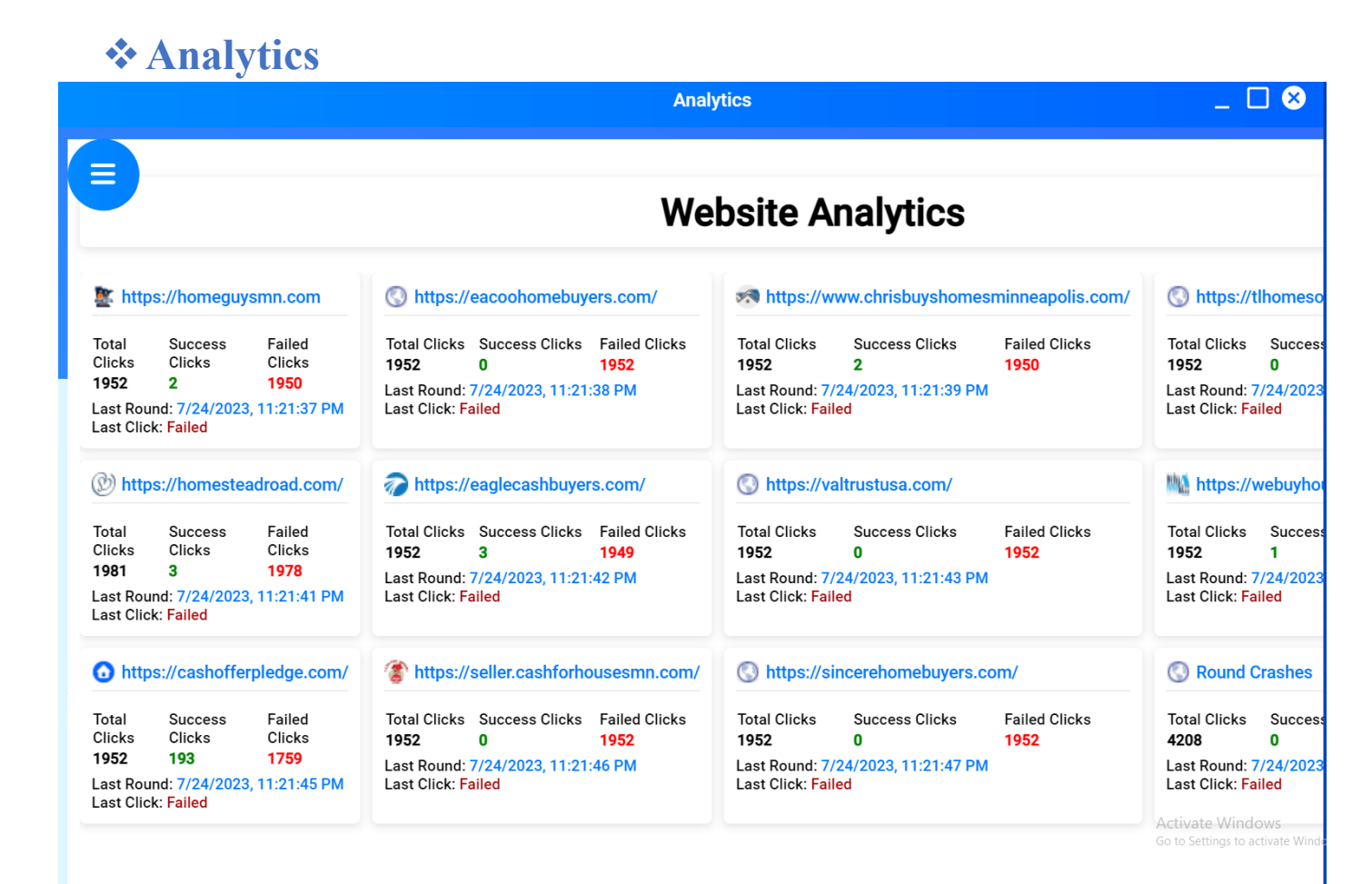

The website analytics will give information about your website, how many total clicks on it, how many successful clicks, how many failed clicks, what is the last round date wise, and all this information from different websites entered in the bot.

## **2-Logs Module**

Look at the picture. The Logs Module shows each activity performed on the dashboard and browser. For example, keywords, errors, rounds, successful clicks, no text ads found, and information about the site.

| Waiting Time: | 2 Status: STARTING Campaign ID: fa00fa8e-704d-4b94-b892-6709ba2d3ec5                                                                                                    | Logs (Old)                               | _ 🗆 😣                     |
|---------------|----------------------------------------------------------------------------------------------------|------------------------------------------|---------------------------|
| [23:16:38]    | (inde… WEBSI… KEYWO… MOBIL DESKT SCREE GOOGL       _2CAP       PROXY       IS_IN       IS_CO       IS_MO       I         config       Array       Array       Array       Array       "googl       ""       Array       "Publi       false       false       f | S_IM IS_KE NU<br>alse "Rando "4<br>mize" | MBE… BOT_S…<br>50" Object |
| 0 [23:16:38]  | Total No of Rounds: 450                                                                                                    |                                          |                           |
| 0 [23:16:38]  | Total No of Keywords: 5                                                                                                    |                                          |                           |
| 0 [23:16:38]  | Keyword Sequence: Randomize                                                                                                    |                                          |                           |
| 0 [23:16:38]  | Shopping Ads: false                                                                                                    |                                          |                           |
| 0 [23:16:39]  | Min Delay: 2                                                                                                    |                                          |                           |
| 0 [23:16:39]  | Max Delay: 4                                                                                                    |                                          |                           |
| 0 [23:16:39]  | ls Incognito Mode: false                                                                                                    |                                          |                           |
| 0 [23:16:39]  | Is Convert To English: false                                                                                                    |                                          |                           |
| 0 [23:16:39]  | ls Images Disabled: false                                                                                                    |                                          |                           |
| 0 [23:16:39]  | Is Mobile: false                                                                                                    |                                          |                           |
| 0 [23:16:39]  | Google URL: g <u>oogle.com</u>                                                                                                    |                                          | Ad                        |
| App Version   | Disk Space Left Running Time Rounds Processed<br>C: 14487.69 MB 00:00:00 1/450                                                                                                    | Max Logs                                 | CLEAR LOGS                |

## **3-Browser (Google Chrome)**

The third and last one is a browser search engine where your task is performed, and the other two components monitor the browser activity.

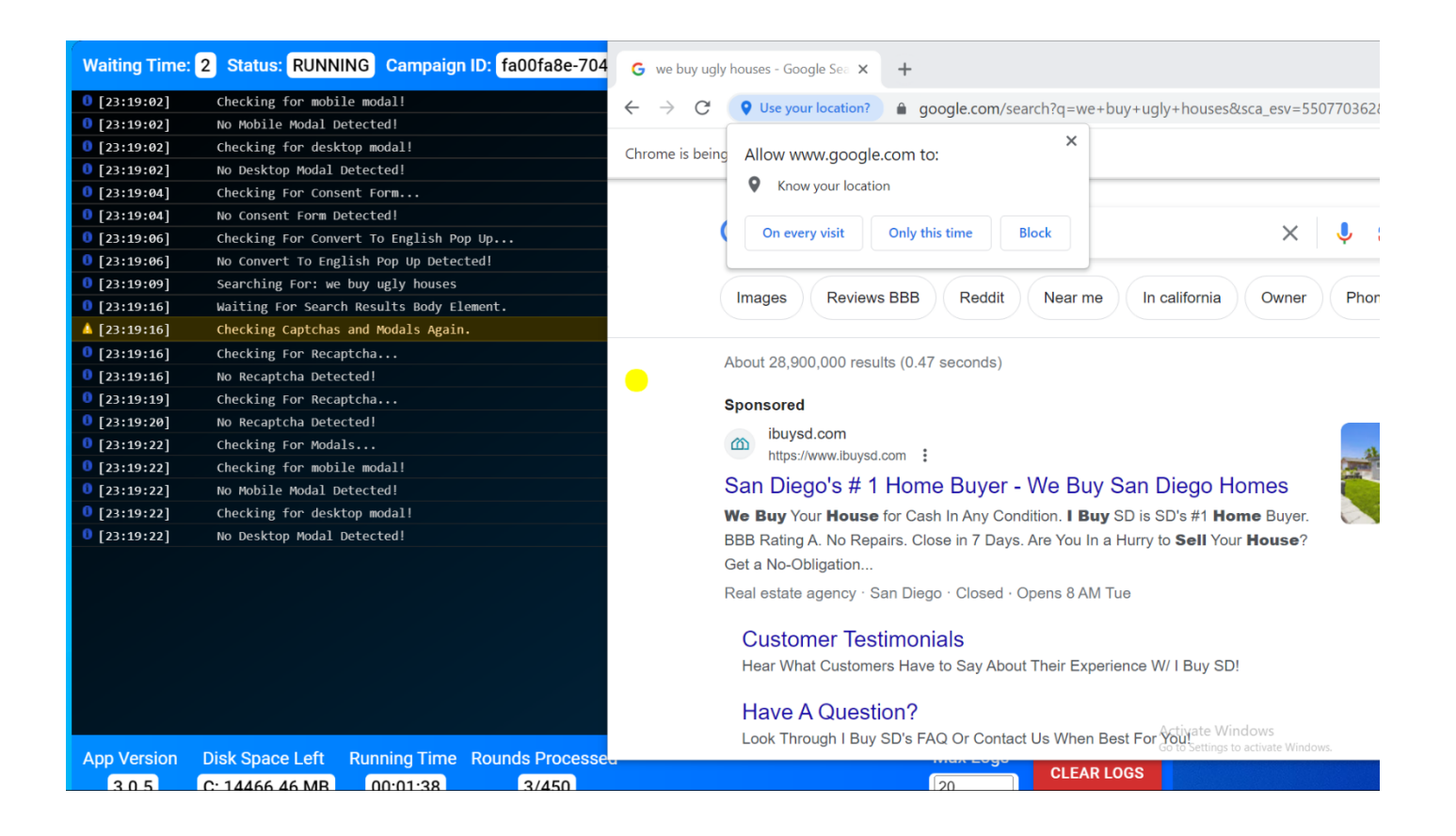

**Note:** To assign support agents to help you with your click campaigns around the clock, we need you to connect with us on Skype or WhatsApp. They can assist you with AnyDesk or TeamViewer software installation as well.